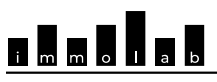

FRIBOURG/FREIBURG

# Observatoire logement et immobilier Wohnungs- und Immobilien- Monitor

## TRANSMISSION TRIMESTRIELLE DES DONNÉES À L'OBSERVATOIRE DU LOGEMENT DIRECTEMENT EN SFTP

#### Paramètres SFTP

| Nom  | Valeur         |  |  |
|------|----------------|--|--|
| URL  | bucket.hefr.ch |  |  |
| Port | 2022           |  |  |

### Générer une clé SSH

Pour générer une clé SSH, nous vous conseillons d'utiliser l'application PuTTY pour générer la clé SSH. Vous pouvez télécharger cette application à l'adresse suivante <u>https://www.putty.org/</u>

#### Marche à suivre

- 1. Ouvrir l'application PuTTYGen, cliquez sur "Generate" et suivez les instructions à l'écran.
- 2. Une fois la clé générée, vous devez la sauvez chez vous pour l'utiliser avec votre système lors de la copie vers le serveur SFTP

| 🚰 PaTTY Key Gen                                                                        | erator                                                                                                |                                                                                      |                                                    | 7 ×                                        |  |
|----------------------------------------------------------------------------------------|----------------------------------------------------------------------------------------------------|--------------------------------------------------------------------------------------|----------------------------------------------------|--------------------------------------------|--|
| ile Key Conver                                                                         | sions Help                                                                                            |                                                                                      |                                                    |                                            |  |
| Key                                                                                    |                                                                                                    |                                                                                      |                                                    |                                            |  |
| Public key for pasti                                                                   | ng into OpenSSH auth                                                                                  | orized_keys file:                                                                    |                                                    |                                            |  |
| seh-raa AAAABONa<br>•golL3vO85NheP<br>/4ARP+V3JWkM3<br>•eMk528yvAc0zA<br>15r7vC0bMe08P | taC tyc 2EAAAADAQA<br>A2cFWu2H3mgn S1t5<br>IxFmKULo4ASHM252<br>IcygP52m YmVu1≹vn5<br>IFM3IMGM+2E85qWD | 8AAABAQCoGmOS<br>LicsyDPNv78QyDOI<br>ZyluPK1mIW<br>eR3o0Sy7MNFvIVu<br>vUgKZbuU12M3cP | KGamjT4M7bGbLDbwFW4<br>JeY3e4iM61I51vmBRSYZ<br>D/s | keNigXLCoEcAZJUmp87<br>cGOIFkgVKc/6vhS3c1M |  |
| Key fingerprint:                                                                       | ssh-rsa 2048 SHA256-HnaJ3JggGIB1vffDaJ-mpuPm-yTR7x33R-pU/UV6Smg<br>ma+xey-20240111                    |                                                                                      |                                                    |                                            |  |
| Key comment:                                                                           |                                                                                                    |                                                                                      |                                                    |                                            |  |
| Key passphrase:                                                                        |                                                                                                    |                                                                                      |                                                    |                                            |  |
| Confirm passphrase                                                                     | κ.                                                                                                    |                                                                                      |                                                    |                                            |  |
| Actions                                                                                |                                                                                                    |                                                                                      |                                                    |                                            |  |
| Generate a public/private key pair                                                     |                                                                                                    |                                                                                      | Generate                                           |                                            |  |
| Load an existing pri                                                                   | vate key file                                                                                         |                                                                                      |                                                    | Load                                       |  |
| Save the generated key                                                                 |                                                                                                    | Save public key                                                                      | Save private key                                   |                                            |  |
| Parameters                                                                             |                                                                                                    |                                                                                      |                                                    |                                            |  |
| Type of key to gen<br>O RSA                                                            | o DSA                                                                                                 | OECDSA                                                                               | GEIDSA                                             | O SSH-1 (RSA)                              |  |
| Number of bits in a                                                                    | generated key:                                                                                        |                                                                                      |                                                    | 2048                                       |  |

3. Après avoir sauvé la clé SSH chez vous, vous devez transmettre la clé publique à l'Observatoire du Logement

| PuTTY Key Generator                         |                             |                       | 7 ×               |
|---------------------------------------------|-----------------------------|-----------------------|-------------------|
| le Key Conversions H                        | elp                         |                       |                   |
| Key                                         |                             |                       |                   |
| Public key for pasting into Op-             | enSSH authorized_keys file: |                       |                   |
| actives AAAABBNzsChyc2EA                    | AAADAGABAAABAGCoGeOS        | Com TAN MONITHM       | EWAMAN CHEAT IN 1 |
| AARPYV3JWA M3cFeiKi<br>HEMLSZBY ADUL MCYDPS | Undo                        | SYZeSO/Reviv Swisself |                   |
| 15r7vCQ6MwObhFMJN                           | Cut                         |                       |                   |
| Key fingerprint: ssh-                       | Copy                        |                       | GR-pl/UV6Smg      |
| Key comment: mail                           | Pade                        |                       |                   |
| Key passphrase:                             | Delata                      |                       |                   |
| Confirm passphrase:                         | Select All                  |                       |                   |
| Actions                                     | Right to left Pearling orde |                       |                   |
| Generate a public/private                   | Show Unicode control ch     | Generate              |                   |
| Load an existing private ki                 | Inset Unicode control ch    | aracter >             | Load              |
| Save the generated key                      |                             | Save public key       | Save private key  |
| Parameters                                  |                             |                       |                   |
| Type of key to generate:<br>O RSA O D       | SA O ECDSA                  | OEdDSA                | O SSH-1 (RSA)     |
| Number of bits in a generated               | key:                        |                       | 2048              |

Copiez la cellule entière et envoyez-là de manière sécurisée (Ex. <u>https://secret.hefr.ch/</u>)

4. Enfin, il vous faudra attendre la confirmation de configuration de la clé SSH pour votre compte avant d'être opérationnel.

#### Exemple d'une commande d'envoi de fichiers

Utilisateur : my\_awesome\_regie

Nom de fichier : 202309-12 Stats.xlsx

scp -P 2022 202309-12\_Stats.xlsx my\_awesome\_regie@bucket.hefr.ch:/202309-12\_Stats.xlsx